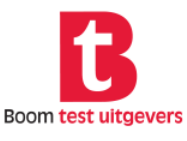

## **3 D M** | Dyslexie

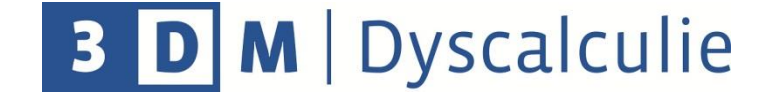

## Installatie responsbox bij Windows 8.1

In sommige gevallen dient het 'Stuurprogramma' / de 'Driver Software' voor de responsbox handmatig te worden geïnstalleerd bij Windows 8.1. Indien de hardwaretest na de installatie van de 3DM-applicatie en het aansluiten van responsbox niet succesvol uitgevoerd kan worden, volg dan de onderstaande instructie.

Download als eerste stap het stuurprogramma via de onderstaande link: www.boomtestonderwijs.nl/media/14/driver 3dm responsbox.zip

- Download het bestand naar een locatie op de harde schijf.
- Open de map waar het bestand is opgeslagen.
- Klik met de rechter muisknop op het bestand en kies voor 'Alles uitpakken'.
- Klik op 'Uitpakken'.

Gebruik de USB-kabel om de responsbox aan te sluiten op de computer.

Bij Windows 8.1 dient u onderstaande stappen uit te voeren om het 'Stuurprogramma' / de 'Driver Software' te installeren. **Let op:** U hebt hiervoor wel voldoende rechten nodig. Bij onvoldoende rechten kunt u het scherm 'Apparaatbeheer' niet openen.

Let op: Er worden twee onderdelen geïnstalleerd, het installatieproces wordt dus tweemaal doorlopen!

- Open het Startmenu.
- Type in 'Apparaatbeheer'.

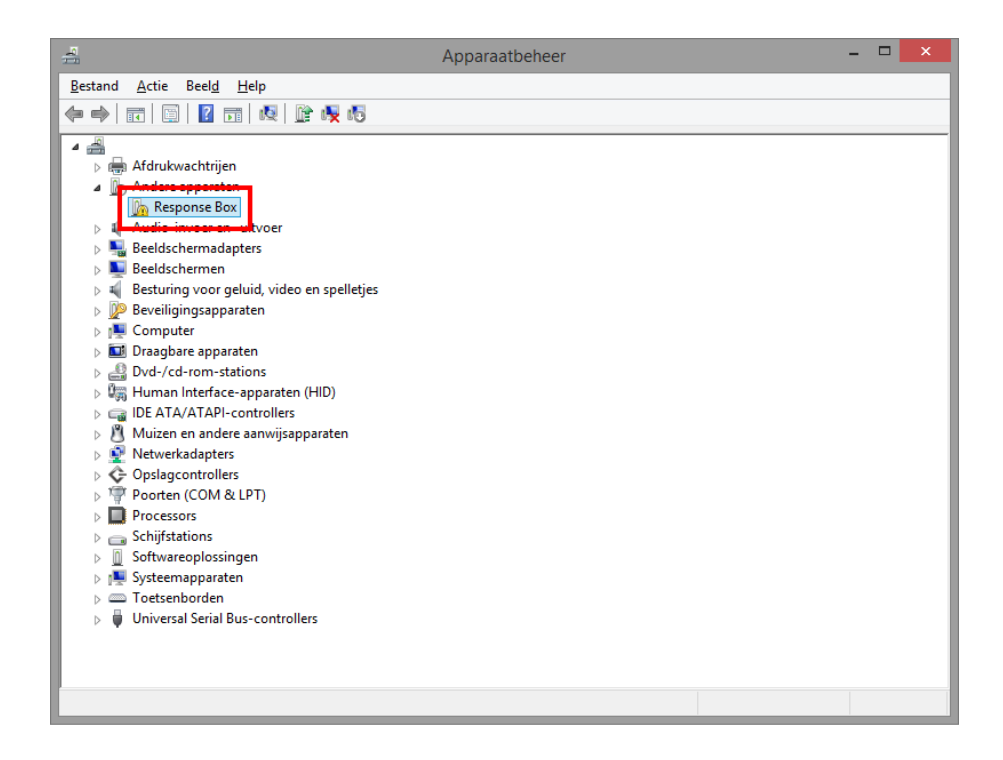

- Klik met de rechter muisknop op 'Response Box'.
- Selecteer 'Stuurprogramma's bijwerken...'

|                                                                                                    | ×               |
|----------------------------------------------------------------------------------------------------|-----------------|
| 📀 🗕 Stuurprogramma bijwerken - Response Box                                                                                                    |                 |
| Hoe wilt u naar stuurprogramma's zoeken?                                                                                                    |                 |
| Automatisch naar bijgewerkte stuurprogramma's zoek<br>Op de computer en op internet wordt gezocht naar de meest recente<br>stuurprogramma's voor het apparaat, tenzij u deze functie in uw instellir<br>apparaatinstallatie hebt uitgeschakeld. | en<br>1gen voor |
| Op mijn computer naar stuurprogramma's zoeken<br>Stuurprogramma handmatig zoeken en installeren.                                                                                                    |                 |
|                                                                                                    |                 |
|                                                                                                    | Annuleren       |

• Klik op 'Op mijn computer naar stuurprogramma's zoeken'.

| Na       | ar stuurprogramma's op de computer zoeken                                            |
|----------|--------------------------------------------------------------------------------------|
| Ор       | deze locatie naar stuurprogramma's zoeken:                                           |
| <b>√</b> | nclusief onderliggende mappen                                                        |
|          |                                                                                      |
|          |                                                                                      |
|          |                                                                                      |
| 9        | Ik wil <u>k</u> iezen uit een lijst met apparaatstuurprogramma's op mijn<br>computer |

• Klik op 'lk wil kiezen uit een lijst met apparaatstuurprogramma's op mijn computer'.

|   |                                                      | ×         |
|---|------------------------------------------------------|-----------|
| 6 | Stuurprogramma hijwerken - Response Boy              |           |
|   |                                                      |           |
|   |                                                      |           |
|   | Selecteer het apparaattype in de onderstaande lijst. |           |
|   |                                                      |           |
|   | Gangbare <u>h</u> ardwaretypen:                      |           |
|   | Alle apparaten weergeven                             | ^         |
|   | 🟺 61883-apparaten                                    |           |
|   | area Accu's                                          |           |
|   | 🖶 Afdrukwachtrijen                                   |           |
|   | CAlgemene apparaten van Extern bureaublad            |           |
|   | Apparaten voor audio-/videobeheer                    |           |
|   | 🔄 Apparaten voor geheugentechnologie                 |           |
|   | 🖣 Audio-invoer en -uitvoer                           |           |
|   | 🐻 Beeldapparaten (camera's en scanners)              |           |
|   | No. 2012 Seeldschermadapters                         |           |
|   | Neeldschermen                                        |           |
|   | 🖣 Besturing voor geluid, video en spelletjes         | ~         |
|   |                                                      |           |
|   |                                                      |           |
|   | Volgende                                             | Annuleren |
|   |                                                      |           |

• Klik op 'Volgende'.

|                                                                                                    | • • • • • • • • • • • • • • • • • • • |
|----------------------------------------------------------------------------------------------------|---------------------------------------|
| 🗧 🗕 Stuurprogramma bijwerken - Response Box                                                                                                    |                                       |
| Selecteer het stuurprogramma dat u voor deze hardware wilt i<br>Selecteer de fabrikant en het model en klik op Volgende. Klik op Bladerer<br>diskette hebt met het stuurprogramma dat u wilt installeren. | nstalleren.<br>n als u een cd-rom of  |
| Fabrikant     ^       (Generic USB Hub)     (Generic USB-audio)       (Met IEEE 1667 compatibele ACT'     (Met IEEE 1667 compatibele silo's ×                                                             |                                       |
| Dit stuurprogramma is digitaal ondertekend.<br>Meer informatie over het ondertekenen van stuurprogramma's                                                                                                 | Bladeren                              |
| V <u>o</u> lge                                                                                                    | nde Annuleren                         |

- Klik op 'Bladeren' en daarna nogmaals op 'Bladeren'.
- Ga naar de locatie waar het Stuurprogramma is uitgepakt en open de map 'Driver\_3DM\_Responsbox'.

| 4                                              |                                                        | Bestand zoeken         |   |              | ×                                                                                     |
|------------------------------------------------|--------------------------------------------------------|------------------------|---|--------------|---------------------------------------------------------------------------------------|
| <u>Z</u> oeken in:                             | Driver_3DM                                             | _Responsbox            | * | 3 🤌 📂 🛄 🗸    |                                                                                       |
| Recente locaties<br>Bureaublad<br>Bibliotheken | Naam<br>amd64<br>Static<br>ftdibus.inf<br>Htdiport.inf |                        |   | Gewijzigd op | Type<br>Bestandsr<br>Bestandsr<br>Bestandsr<br>Setup-ge <u>c</u><br>Setup-ge <u>c</u> |
| Deze pc                                        |                                                        |                        |   |              |                                                                                       |
| Naturali                                       | <                                                      |                        |   |              | >                                                                                     |
| Netwerk                                        | Bestands <u>n</u> aam:                                 | ftdibus.inf            |   |              | <u>O</u> penen                                                                        |
|                                                | Bestandstypen:                                         | Setup-gegevens (*.inf) |   | Ý            | Annuleren                                                                             |

- Klik op 'ftdibus.inf' en klikt op 'Openen'.
- Klik op 'Ok'.

| ⊖ <u>I</u> Stu | urprogramma bijwerken - Response Box                                                                                             |                              |
|----------------|----------------------------------------------------------------------------------------------------|------------------------------|
| Select         | eer het stuurprogramma dat u voor deze hardware                                                                                  | e wilt installeren.          |
| 1              | Selecteer de fabrikant en het model en klik op Volgende. Klik op<br>diskette hebt met het stuurprogramma dat u wilt installeren. | Bladeren als u een cd-rom of |
| Mode           |                                                                                                    | ^                            |
|                | IZZZH Mode 3 Device<br>IFT4333PROC<br>8 Serial Converter<br>8 Serial Converter A                                                 | - 1                          |
| 📺 Di           | t stuurprogramma is digitaal ondertekend.                                                                                        | Bladeren                     |
| M              | eer informatie over het ondertekenen van stuurprogramma's                                                                        | _                            |
|                |                                                                                                    | Volgende Annuleren           |

- Gebruik de scrollbalk aan de rechterzijde en klik op 'USB Serial Converter' in de lijst.
- Klik op 'Volgende'.

Let op: het is belangrijk dat het juiste onderdeel wordt geselecteerd!

|          | Waarschuwing over bijgewerkt stuurprogramma                                                                                                    | × |
|----------|----------------------------------------------------------------------------------------------------|---|
| <b>A</b> | Installatie van dit apparaatstuurprogramma wordt niet aangeraden<br>omdat Windows niet kan controleren of het stuurprogramma<br>compatibel is met de hardware. Als het stuurprogramma niet<br>compatibel is, zal de hardware niet juist werken en kan uw computer<br>instabiel worden of zelfs geheel niet meer werken. Wilt u doorgaan met<br>de installatie van dit stuurprogramma? |   |
|          | Ja Nee                                                                                                    |   |

• Klik op 'Ja'.

|            |                                                       | × |
|------------|-------------------------------------------------------|---|
| <b>9</b> I | Stuurprogramma bijwerken - USB Serial Converter       |   |
| н          | et stuurprogramma is bijgewerkt                       |   |
| н          | et stuurprogramma voor dit apparaat is geïnstalleerd: |   |
| 6          | USB Serial Converter                                  |   |
|            |                                                       |   |
|            |                                                       |   |
|            |                                                       |   |
|            |                                                       |   |
|            |                                                       | ┓ |
|            | Sl <u>u</u> iten                                      |   |

- Klik op 'Sluiten'.
- Ga terug naar het scherm 'Apparaatbeheer'.

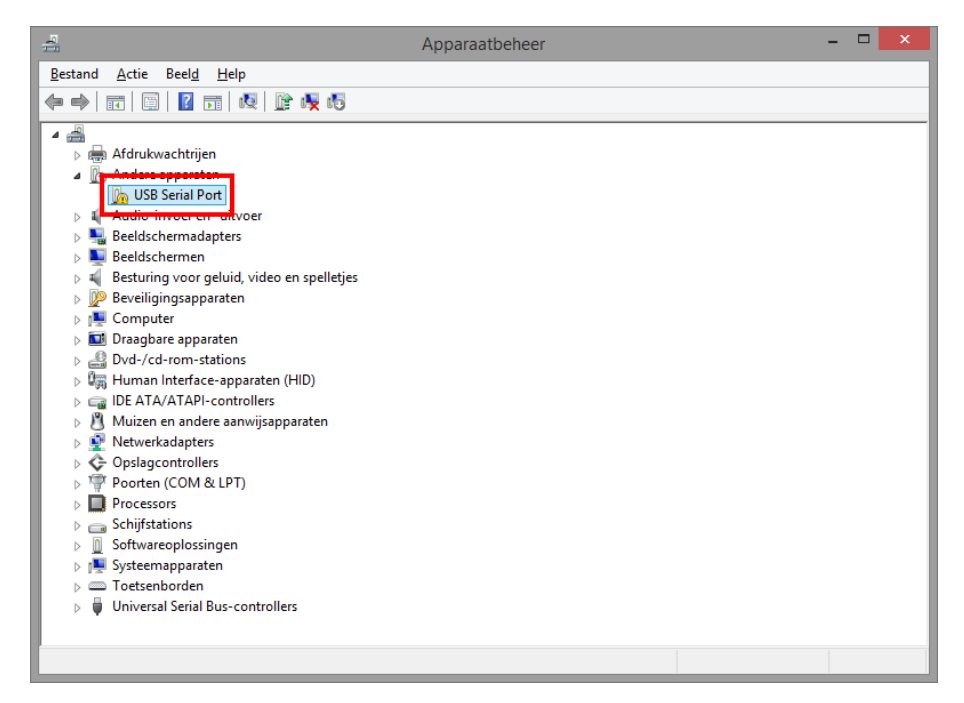

- Klik met de rechter muisknop op 'USB Serial Port'.
- Selecteer 'Stuurprogramma's bijwerken...'

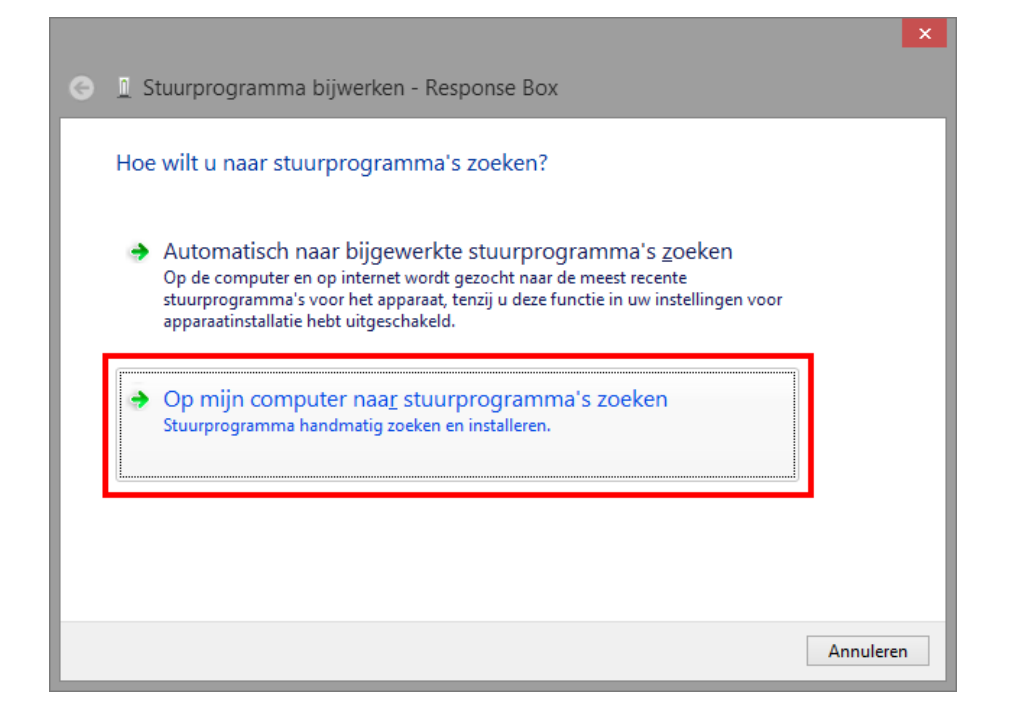

• Klik op 'Op mijn computer naar stuurprogramma's zoeken'.

|                                                                                                    | ×  |
|----------------------------------------------------------------------------------------------------|----|
| 🕤 🗕 Stuurprogramma bijwerken - Response Box                                                                                                    |    |
| Naar stuurprogramma's op de computer zoeken                                                                                                    |    |
| Op deze locatie naar stuurprogramma's zoeken:                                                                                                    |    |
| ✓ <u>B</u> laderen                                                                                                    |    |
| ✓Inclusief onderliggende mappen                                                                                                    |    |
|                                                                                                    |    |
|                                                                                                    | _  |
| → Ik wil kiezen uit een lijst met apparaatstuurprogramma's op mijn                                                                                     |    |
| computer                                                                                                    |    |
| In de lijst worden stuurprogramma's weergegeven die compatibel zijn met het apparaat, en a<br>stuurprogramma's in dezelfde categorie als het apparaat. | le |
|                                                                                                    |    |
|                                                                                                    |    |
|                                                                                                    |    |

• Klik op 'lk wil kiezen uit een lijst met apparaatstuurprogramma's op mijn computer'.

|   | ×                                                    |
|---|------------------------------------------------------|
| 6 | Stuurprogramma bijwerken - Response Box              |
|   |                                                      |
|   |                                                      |
|   | Selecteer het apparaattype in de onderstaande lijst. |
|   |                                                      |
|   | Gangbare <u>h</u> ardwaretypen:                      |
|   | Alle apparaten weergeven                             |
|   | 🟺 61883-apparaten                                    |
|   | le Accu's                                            |
|   | 🖶 Afdrukwachtrijen                                   |
|   | 🔆 Algemene apparaten van Extern bureaublad           |
|   | Apparaten voor audio-/videobeheer                    |
|   | Apparaten voor geheugentechnologie                   |
|   | 4 Audio-invoer en -uitvoer                           |
|   | Beeldapparaten (camera's en scanners)                |
|   | Beeldschermadapters                                  |
|   | Beeldschermen                                        |
|   | Besturing voor geluid, video en spelletjes           |
|   |                                                      |
|   |                                                      |
|   | V <u>o</u> lgende Annuleren                          |
| _ |                                                      |

• Klik op 'Volgende'.

|                                                       | ×                                                                                             |
|-------------------------------------------------------|-----------------------------------------------------------------------------------------------|
| 🛛 📀 🔟 Stuurprogramma bijwerken - Response Box         |                                                                                               |
| Selecteer het stuurprogramma dat u voor dez           | ze hardware wilt installeren.<br>Igende. Klik op Bladeren als u een cd-rom of<br>installeren. |
| Fabrikant ^ Model                                     |                                                                                               |
| (Generic USB Hub)                                     | b                                                                                             |
| (Generic USB-audio)<br>(Met IEEE 1667 compatible ACT) |                                                                                               |
| (Met IEEE 1667 compatible silo's                      |                                                                                               |
| Dit stuurprogramma is digitaal ondertekend.           | Bladeren                                                                                      |
| Meer informatie over het ondertekenen van stuurprog   | ramma's                                                                                       |
| l                                                     |                                                                                               |
|                                                       | V <u>o</u> lgende Annuleren                                                                   |

- Klik op 'Bladeren' en daarna nogmaals op 'Bladeren'.
- Ga naar de locatie waar het Stuurprogramma is uitgepakt en open de map 'Driver\_3DM\_Responsbox'.

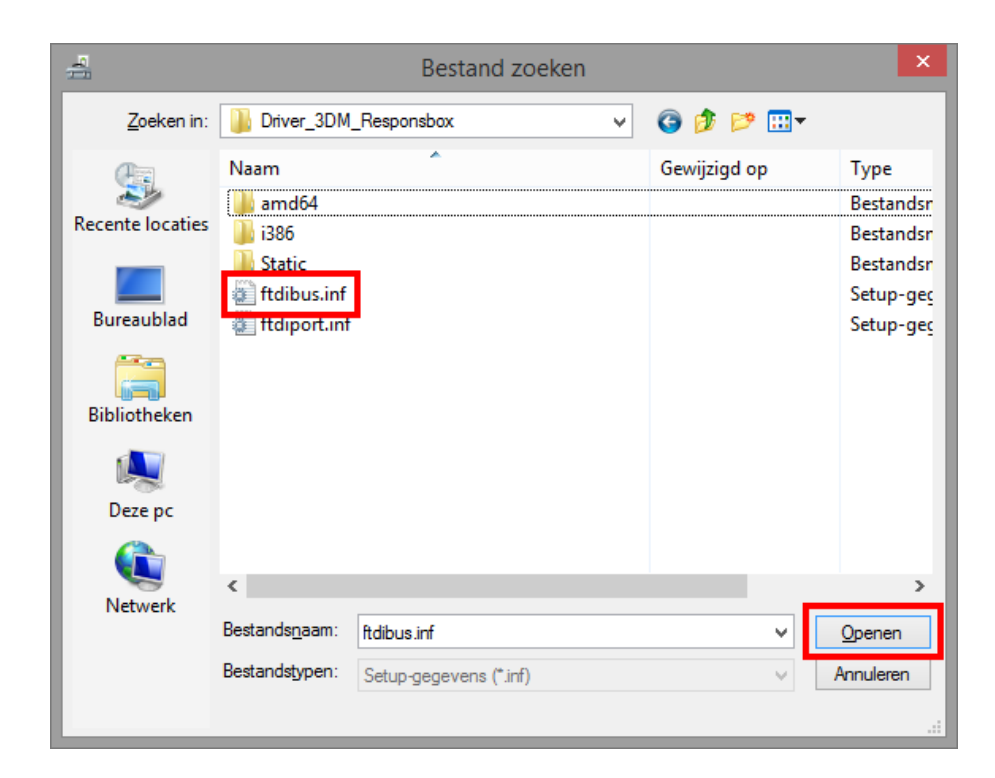

- Klik op 'ftdibus.inf' en klikt op 'Openen'.
- Klik op 'Ok'.

|   |                                                                                                    | × |
|---|----------------------------------------------------------------------------------------------------|---|
| Θ | 🚊 Stuurprogramma bijwerken - USB Serial Port                                                                                                    |   |
|   | Selecteer het stuurprogramma dat u voor deze hardware wilt installeren. Selecteer de fabrikant en het model en klik op Volgende. Klik op Bladeren als u een cd-rom of diskette hebt met het stuurprogramma dat u wilt installeren. |   |
|   | Model<br>USB Serial Converter B<br>USB Serial Converter C<br>USB Serial Converter D<br>USB Serial Port<br>VSB Serial Port                                                                                                    |   |
|   | Dit stuurprogramma is digitaal ondertekend.                                                                                                    |   |
|   | Meer informatie over het ondertekenen van stuurprogramma's                                                                                                    |   |
|   | V <u>o</u> lgende Annuleren                                                                                                    |   |

- Gebruik de scrollbalk aan de rechterzijde en klik ditmaal op 'USB Serial Port' in de lijst.
- Klik op 'Volgende'.

Let op: het is belangrijk dat het juiste onderdeel wordt geselecteerd!

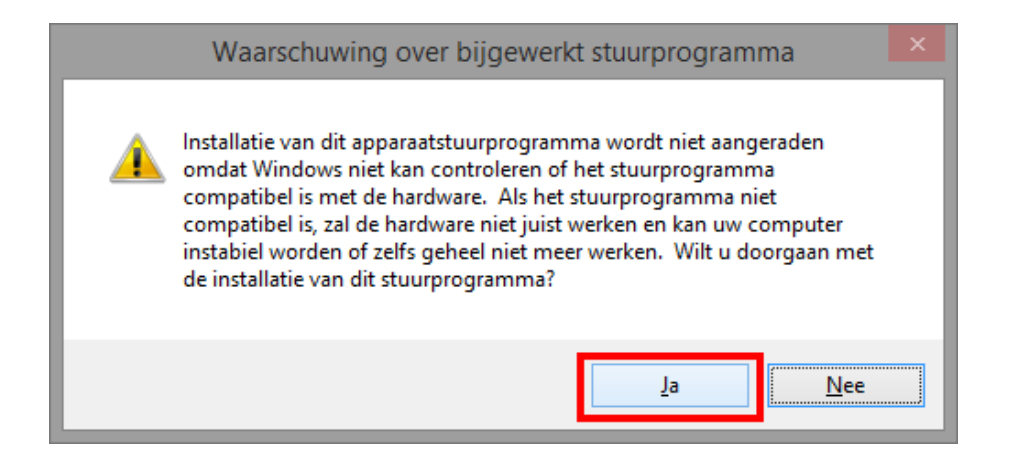

• Klik op 'Ja'.

|   |                                                        | × |
|---|--------------------------------------------------------|---|
| G | 1 Stuurprogramma bijwerken - USB Serial Port (COM4)    |   |
| Γ | Het stuurprogramma is bijgewerkt                       |   |
|   | Het stuurprogramma voor dit apparaat is geïnstalleerd: |   |
|   | USB Serial Port                                        |   |
|   |                                                        |   |
|   |                                                        |   |
|   |                                                        |   |
|   |                                                        |   |
|   | Sluiter                                                |   |

• Klik op 'Sluiten'.

De responsbox kan nu gebruikt worden. Om te testen of de responsbox goed geïnstalleerd is, voert u de hardwaretest uit (zie paragraaf 2.1 van de Gebruikershandleiding). Treden er tijdens de hardwaretest problemen op, neemt u dan contact op met de Helpdesk van Itass: 088 888 0 799 of <u>3DM@itass.nl</u>.